## Accommodate Faculty User Instructions

Monroe County Community College

MCCC has implemented a new accommodation management platform called Accommodate. Your Accommodate portal will house important information about your students' accommodations. Please follow the step-by-step instructions below to access and navigate your Accommodate portal.

Log-in to Accommodate here: and select "Faculty"

| MONROE COUNTY<br>COMMUNITY COLLEGE  |              |               | :                             |
|-------------------------------------|--------------|---------------|-------------------------------|
|                                     | What type of | user are you? |                               |
|                                     | Student      | Faculty       |                               |
| Accessibility Services Management S | ystem        |               | Privacy Policy   Terms of Use |

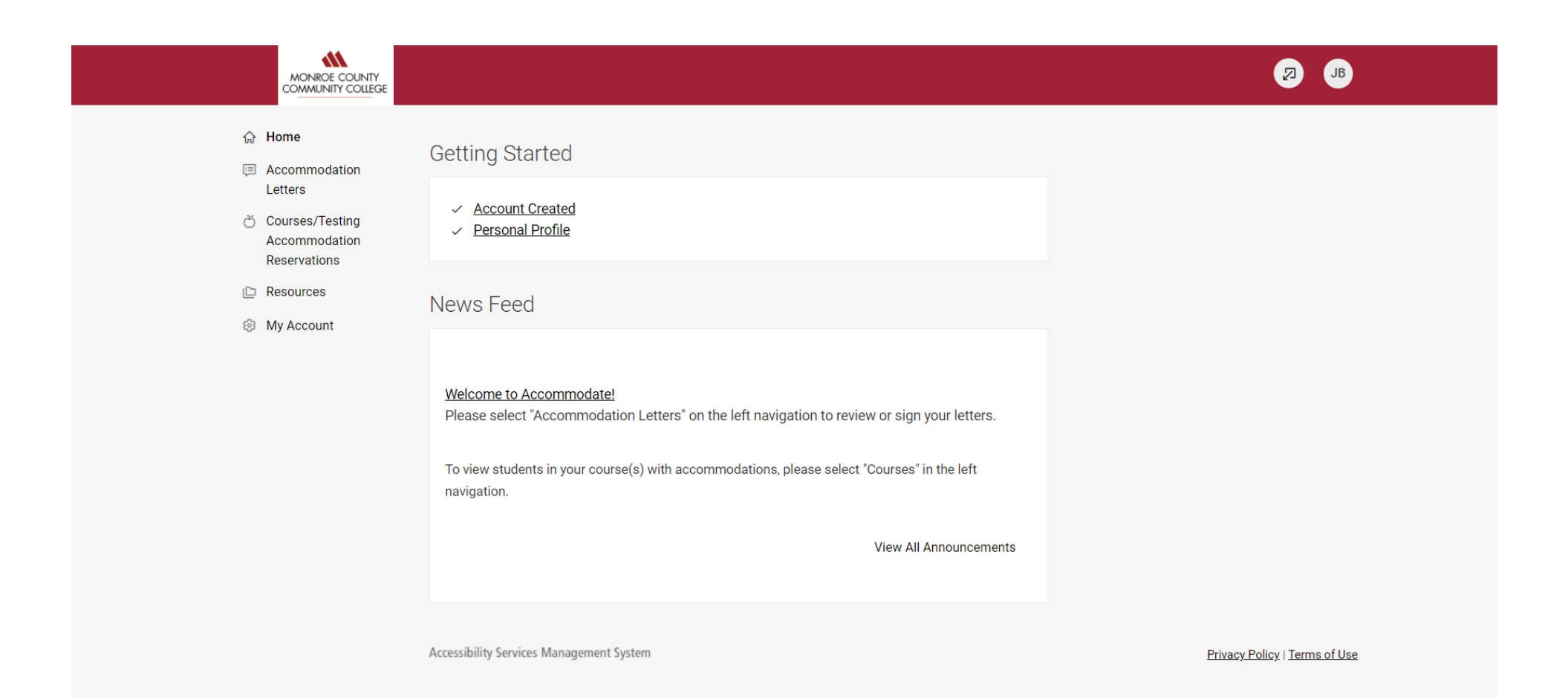

To view a student's accommodation letter select Accommodation Letters. Select the letter that you wish to view. If your signature is requested, "Requested" will appear in a black rectangle next to the letter. Once a letter is signed, the text will indicate "signed."

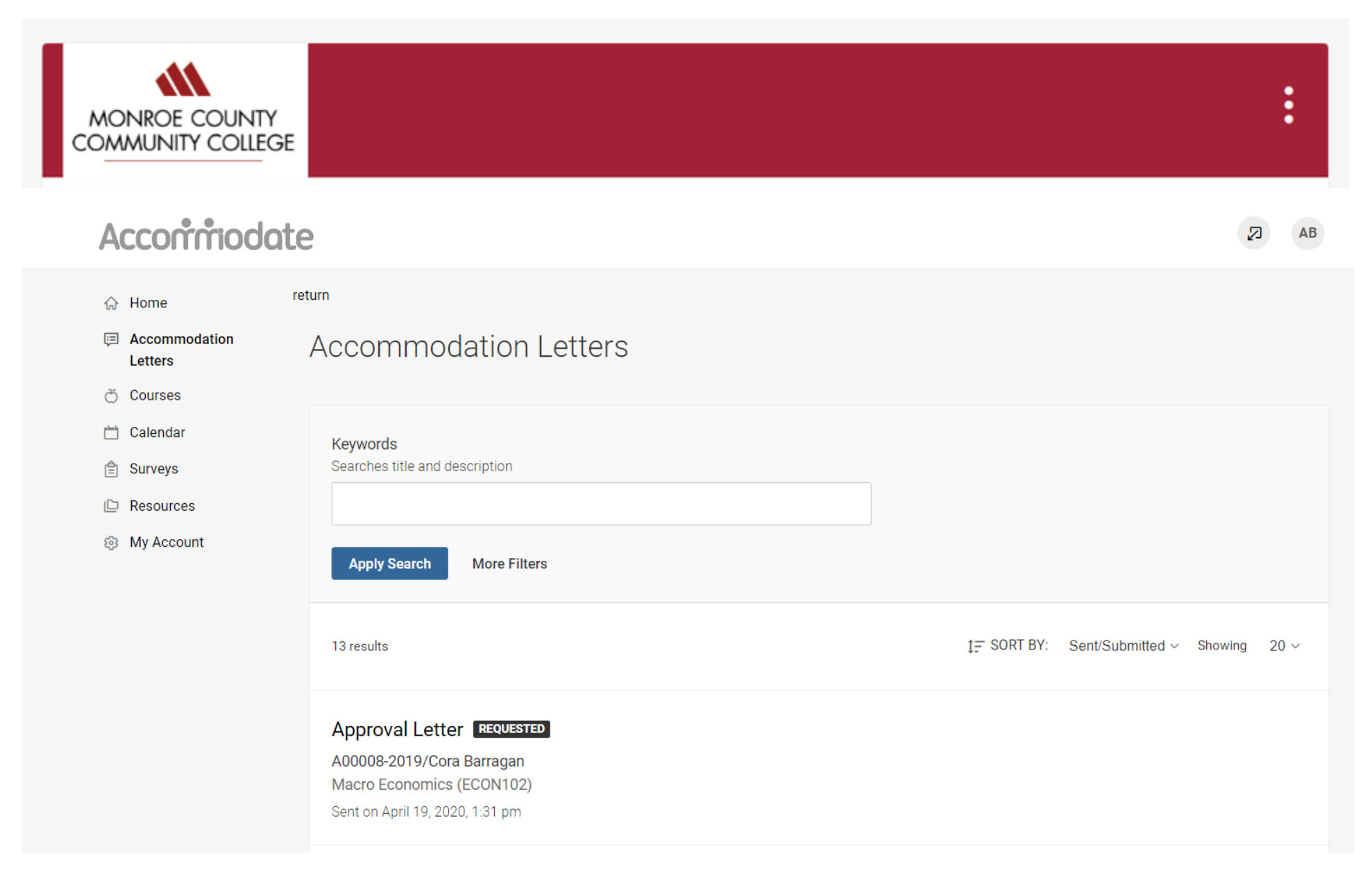

Once the letter is open, you have the option to print or generate a PDF of the accommodation letter. If your signature is requested, please complete the form as indicated. To return to the full list, select "Return to List (Accommodation Letter)"

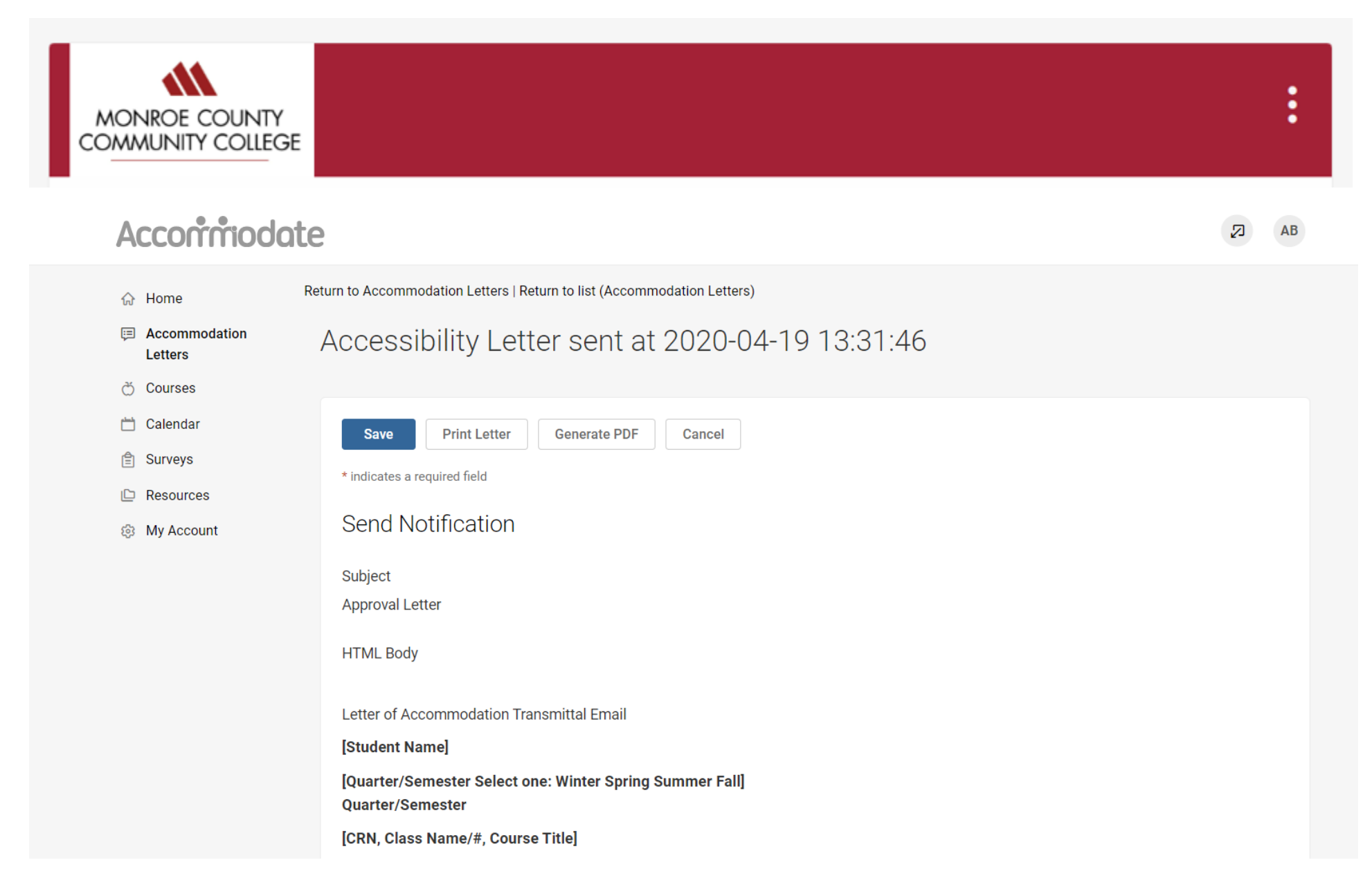

## Select Courses/Test Accommodation Reservations. Here you can view course details, Testing Center bookings, and exams.

| MONROE COUNTY<br>COMMUNITY COLLEGE                                               |                                                                                                    |                                            |
|----------------------------------------------------------------------------------|----------------------------------------------------------------------------------------------------|--------------------------------------------|
| ☆ Home                                                                           | Home / Course / Course Details                                                                                           |                                            |
| E Accommodation                                                                  | Probabilities (PROB)                                                                                                    |                                            |
| <ul> <li>Courses/Testing</li> <li>Accommodation</li> <li>Reservations</li> </ul> | < Course Details Testing Center Bookings Exam >                                                                          | Course Info                                |
| <ul><li>Resources</li><li>My Account</li></ul>                                   | Cancel                                                                                                    | <b>Modified:</b> June 08, 2022, 9:24<br>am |
|                                                                                  | Course<br>Title<br>Probabilities<br>Instructors<br>Adria Brubaker (arb@example.edu)<br>Code<br>PROB<br>Credit Hours<br>4 |                                            |
|                                                                                  | Tuosday Thursday                                                                                                    |                                            |

To view Test Accommodation Reservations, select Courses/Testing Accommodation Reservations tab. Then select Test Center Bookings and then Complete Test Details tab to provide test conditions.

|     | MONROE COUNTY<br>COMMUNITY COLLEGE |                                                | CH (1) |
|-----|------------------------------------|------------------------------------------------|--------|
| ស   | Home                               | Home / Course / Course Details / Room Bookings |        |
| Ę   | Accommodation<br>Letters           | Statistics (STATS)                             |        |
| ð   | Courses/Testing<br>Accommodation   | Course Details Testing Center Bookings Exam    |        |
| Ŀ   | Resources                          | N/A Complete Test Details                      |        |
| (ġ) | My Account                         | Keywords                                       |        |
|     |                                    |                                                |        |
|     |                                    | Apply Search                                   |        |
|     |                                    |                                                |        |
|     |                                    |                                                |        |

## To upload an exam for a Testing Center booking reservation, select "Exam" > "Add New Exam"

| MONROE COUNTY<br>COMMUNITY COLLEGE                                                       |                                                                                                    |         |      |
|------------------------------------------------------------------------------------------|----------------------------------------------------------------------------------------------------|---------|------|
| <ul> <li>☆ Home</li> <li>Accommodation<br/>Letters</li> <li>ở Courses/Testing</li> </ul> | Home / Course / Course Details / Exam<br>Probabilities (PROB)                                                                                                    |         |      |
| Accommodation<br>Reservations<br>Resources<br>My Account                                 | Course Details       Testing Center Bookings       Exam         Keywords                                                                                                    |         |      |
|                                                                                          | Add New Exam       Batch Options       1 Results         Chapter 1 Test       Probabilities         @ Starts September 20, 2022       © Ends September 20, 2022         Duration: 60       No file uploaded! | Showing | 20 ~ |

To upload an exam for multiple students select "yes" to apply to all records. The exam will be added to all existing approved requests for the same course with a test date in between the exam start and end date.

|        | MONROE COUNTY<br>COMMUNITY COLLEGE                            |                                                                                                    |                                                                                                    | Ø G |
|--------|---------------------------------------------------------------|----------------------------------------------------------------------------------------------------|----------------------------------------------------------------------------------------------------|-----|
| <br>() | Home<br>Accommodation                                         | FAKE DOCUMENT.docx                                                                                                    |                                                                                                    |     |
| č      | Letters<br>5 Courses/Testing<br>Accommodation<br>Reservations | 11.67 KB Start Date *                                                                                                    | *                                                                                                    |     |
| 6      | Aresources     My Account                                     | End Date *         2022-09-07         Select         Clear           Monday         Tuesday         Wednesday         Thursday         Friday           7:30 am         7:30 am         7:30 am         7:30 am         7:30 am           7:45 am         8:00 am         8:00 am         8:00 am         8:00 am           8:00 am         8:15 am         8:15 am         8:15 am           8:30 am         8:30 am         8:30 am         8:30 am           8:30 am         8:30 am         8:30 am         8:30 am           9:00 am         9:00 am         9:00 am         9:00 am           9:00 am         9:15 am         9:15 am         9:15 am           9:30 am         9:30 am         9:30 am         9:30 am           9:45 am         9:45 am         9:45 am         9:45 am | Saturday         Sunday           7:30 am         7:30 am           7:45 am         8:00 am           8:00 am         8:00 am           8:15 am         8:30 am           8:45 am         8:45 am           9:16 am         9:15 am           9:30 am         9:30 am           9:45 am         9:45 am |     |
|        |                                                               | 10:00 am         10:00 am         10:00 am         10:00 am         10:00 am           10:15 am         10:15 am         10:15 am         10:15 am         10:15 am           10:30 am         10:30 am         10:30 am         10:30 am         10:30 am           10:45 am         10:45 am         10:45 am         10:45 am         10:45 am           11:00 am         11:00 am         11:00 am         11:00 am         11:00 am           11:15 am         11:15 am         11:15 am         11:15 am         11:30 am           11:45 am         11:45 am         11:45 am         11:45 am         11:30 am           12:00 pm         12:00 pm         12:00 pm         12:00 pm         12:00 pm                                                                                   | 10:00 am<br>10:15 am<br>10:30 am<br>10:30 am<br>10:45 am<br>11:00 am<br>11:00 am<br>11:15 am<br>11:15 am<br>11:45 am<br>11:45 am<br>11:45 am<br>12:00 pm ▼<br>12:00 pm ▼                                                                                                    |     |

## To view resources uploaded by <mark>Disability Services</mark>, select "Resources"

| MONROE COUNTY<br>COMMUNITY COLLEGE                                                                                                    |                                                                                                    | ß       | АВ   |
|----------------------------------------------------------------------------------------------------|----------------------------------------------------------------------------------------------------|---------|------|
| <ul> <li>ᢙ Home</li> <li>Accommodation<br/>Letters</li> <li>Courses/Testing<br/>Accommodation<br/>Reservations</li> <li>Resources</li> <li>My Account</li> </ul> | Second Comparison   Keywords   Searches document name and description.   Type   Tags   Apply Search   Fewer Filters |         |      |
|                                                                                                    | 1 Results                                                                                                    | Showing | 20 ~ |
|                                                                                                    | Disability Services MANUAL<br>Faculty Information<br>Size -                                                         |         |      |

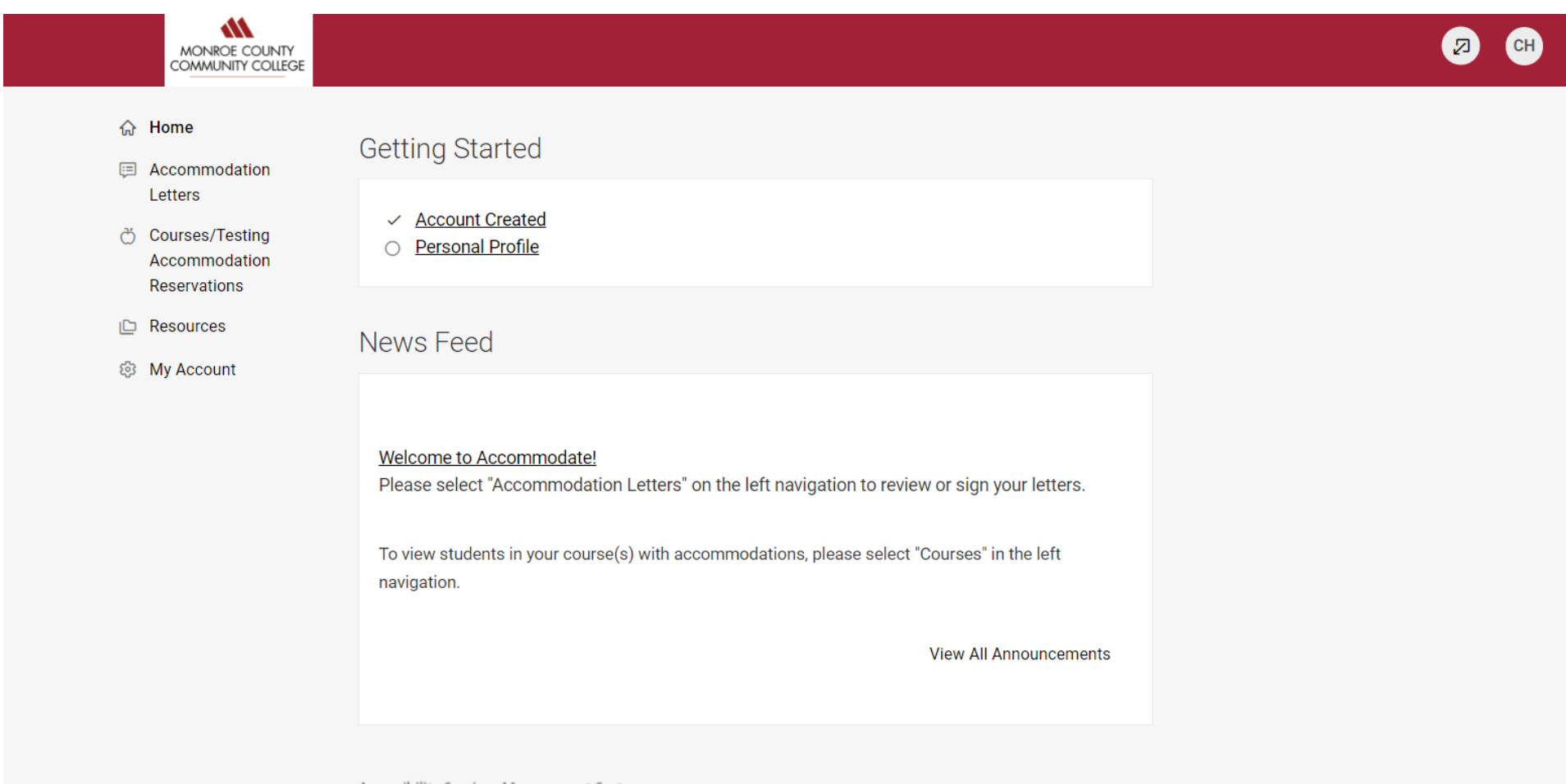

Accessibility Services Management System

Privacy Policy | Terms of Use